## Ejercicio

Administración/Parametrización/Ejercicio

Desde éste punto de menú se pueden ver los diferentes ejercicios que hay disponibles.

|         | Busqueda de Ejercicios |                  |                |                |                   |  |  |
|---------|------------------------|------------------|----------------|----------------|-------------------|--|--|
| Ejercio | cio Fecha Comienzo     | o Fecha Fin      | Código Entidad |                |                   |  |  |
|         | Opciones               |                  | S Editar       | 🛛 🞽 Alta 🍌 🖉   | Buscar 🎑 Imprimir |  |  |
|         | EJERCICIO              | FECHA COMIENZO . | FECHA FIN .    | CÓDIGO ENTIDAD |                   |  |  |
| •       | 2004                   | 01/01/2004       | 31/12/2004     | 3              |                   |  |  |
|         | 2005                   | 01/01/2005       | 31/12/2005     | 3              | 1                 |  |  |
|         | 2006                   | 01/01/2006       | 31/12/2006     | 3              | }                 |  |  |
|         | 2007                   | 01/01/2007       | 31/12/2007     | 3              | 1                 |  |  |
|         | _                      |                  |                |                |                   |  |  |
| 4       |                        |                  |                |                |                   |  |  |

## **Botones**

- Alta: muestra una ventana desde la cuál se podrá añadir un ejercicio nuevo.
- Editar: muestra la ventana de detalles del registro que está seleccionado en la rejilla.
- **Buscar**: comienza la búsqueda de ejercicios teniendo en cuenta los posibles filtros del panel de filtros.
- Imprimir: muestra un informe con el contenido de la rejilla.

## <u>Filtros</u>

- Ejercicio: campo para filtrar por el ejercicio que se muestre.
- Fecha Comienzo: campo para filtrar por la fecha de comienzo del ejercicio.
- Fecha Fin: campo para filtrar por la fecha de finalización del ejercicio.
- Código Entidad: campo para filtrar por el código de la entidad del ejercicio.

## Campos de la rejilla

- EJERCICIO: ejercicio fiscal.
- FECHA DE COMIENZO: fecha de comienzo del ejercicio fiscal
- FECHA FIN: fecha de finalización del ejercicio fiscal
- CÓDIGO ENTIDAD: código de la entidad del ejercicio

Haciendo doble click sobre un registro de la rejilla, se muestran los detalles del registro seleccionado.

Pantalla de detalles

| Ejercicios  | S      |        |        | 8     |
|-------------|--------|--------|--------|-------|
|             |        |        |        | Ŷ     |
| Ejercicio   |        |        |        |       |
| F. Comienzo |        | F. Fin |        |       |
| C           | errado |        |        |       |
|             | _      | Ace    | ptar 🔁 | Salir |

Botones

- Aceptar: Graba los cambios realizados.
- Salir: cierra la ventana sin grabar los cambios realizados.

<u>Campos</u>

- Ejercicio: Ejercicio fiscal.
- F. Comienzo: fecha de comienzo del ejercicio fiscal.
- F. Fin: Fecha de finalización del ejercicio fiscal.
- Cerrado: si está marcada, indica que el ejercicio está cerrado.

Al grabar un ejercicio nuevo, se grabará además un registro de contadores.

| Ejercicios 🦉                             |   |
|------------------------------------------|---|
|                                          | Ŷ |
| Ejercicio 2007                           |   |
| F. Comienzo 01/01/2007 F. Fin 31/12/2007 |   |
| Cerrado 🔽                                |   |
| 🎺 Aceptar <b>⊗</b> Borrar 🔽 Sali         | r |

La ventana de detalles tendrá un botón adicional (**Borrar**), si se está consultando un ejercicio. El botón **Borrar** elimina el ejercicio si es posible, ya que si hay información en tablas ajenas que hacen referencia al ejercicio, no se podrá eliminar el ejercicio.